## **Inspection and Test Protocol**

## I. General Procedures:

## Note: The BAC shall set the location and time of the sample submission.

All items will be subjected to the following procedures, whichever is applicable:

- *a.* Evaluate the parameters of the goods as indicated in the specifications e.g., material, dimensions, capacity, power rating, etc. which can be found in the item's nameplate. All areas must conform to the technical specifications.
- b. Look for any evidence of defects such as, but not limited to, rust formation, broken parts, etc. that affects function or overall performance as a whole. All items must be free from defects;
- c. Check the completeness of parts/accessories;
- d. During the conduct of evaluation or inspection of the offered goods, the bidder supplier shall provide one or two technical representative/s, and the tools and materials needed listed below. The supplier/technical representative shall be responsible in the preparation and operation of the goods and assist the TWG in the conduct of the evaluation.

| It<br>P                                                      | em<br>Io.               | I                   | Descriptio              | on                                                                                        |                                                                                                    | INSPE                                   | CTION and TE                                                                                                    | ST PROCEDU                                           | PROCEDURES         pecified in the Technical         Test and CPUID CPU-Z. Bidders         an fully charged for purposes of         EVALUATION       COMPLIANCE (Comply / Not Comply)         DETAILS       / COMMENTS |                          |  |  |  |  |
|--------------------------------------------------------------|-------------------------|---------------------|-------------------------|-------------------------------------------------------------------------------------------|----------------------------------------------------------------------------------------------------|-----------------------------------------|----------------------------------------------------------------------------------------------------|------------------------------------------------------|----------------------------------------------------------------------------------------------------|--------------------------|--|--|--|--|
| INFORMATION TECHNOLOGY DEVICES AND ACCESSORIES<br>(MI-LOT 1) |                         |                     |                         |                                                                                           |                                                                                                    |                                         |                                                                                                    |                                                      |                                                                                                    |                          |  |  |  |  |
|                                                              | INSTRUCTION TO BIDDERS: |                     |                         |                                                                                           |                                                                                                    |                                         |                                                                                                    |                                                      |                                                                                                    |                          |  |  |  |  |
| 1                                                            |                         | Lapto               | p Comput                | er                                                                                        | Bidders are exp<br>Specifications,<br>are expected to<br>testing.                                                                                                    | pected to ir<br>as well as<br>bring Lap | nstall all softwar<br>Pass Mark Moni<br>tops that have b                                                                                         | e specified in t<br>tor Test and C<br>een fully char | he Technical<br>PUID CPU-Z<br>ged for purpo                                                                                                    | . Bidders<br>ses of      |  |  |  |  |
| :                                                            | DEV<br>INFORI           | VICE<br>MATION      | ITEMS                   | P                                                                                         | ROCEDURE                                                                                                    | PA                                      | RAMETER                                                                                                    | EVALUATION<br>DETAILS                                | COMPLIANCE<br>(Comply /<br>Not Comply)                                                                                                    | REMARKS<br>/<br>COMMENTS |  |  |  |  |
| 1                                                            | 1 LAPTOP<br>PC<br>POWER |                     | TOP Battery<br>VER      |                                                                                           | up a laptop.<br>e laptop must<br>fully charged).<br>In off screen<br>er and set<br>ghtness at<br>idle level.<br>move the power<br>d from the<br>top.<br>twe for 30<br>mutes, take<br>e of the time<br>rted. | Battery<br>indicator                    | Battery<br>indicator of<br>Laptop should<br>be at least<br>90% after 30<br>minutes.                                                              |                                                      |                                                                                                    |                          |  |  |  |  |
| 2                                                            | 2 LAPTOP<br>BIOS        |                     | BIOS<br>inform<br>ation | <ul> <li>Acc<br/>me:<br/>BIC</li> <li>Entusi<br/>Key</li> <li>Cho</li> <li>Cho</li> </ul> | eess the BIOS<br>nus using the<br>OS Key.<br>ter to BIOS<br>ng function<br>7.<br>eck CPU cores<br>1 frequency.<br>eck RAM size.                                                                             | CPU&<br>RAM                             | PROCESSOR<br>CORE:<br>If 10-Cores<br>& 12-<br>Threads<br>12MB cache<br>Or<br>If 6-Cores &<br>12-Threads<br>16MB cache<br>RAM:<br>2 X 4GB<br>DDR4 |                                                      |                                                                                                    |                          |  |  |  |  |
| 3                                                            | B LA<br>HA<br>AF        | APTOP<br>ARDW<br>RE | CPU<br>Memory           | <ul> <li>Cha<br/>Con</li> <li>Cha<br/>Fre</li> <li>Cha</li> </ul>                         | eck hardware<br>nfiguration.<br>eck CPU<br>quency.<br>eck RAM size.                                                                                                    | CPU&<br>RAM                             | PROCESSOR<br>CORE:<br>1.3Ghz<br>Base Speed<br>Or<br>2.3Ghz<br>Base Speed<br>RAM:<br>Min 8GB                                                      |                                                      |                                                                                                    |                          |  |  |  |  |
| 4                                                            | LA<br>ST                | PTOP<br>ORAGE       | Solid-<br>state         | Ope<br>Sys <u>G</u> o                                                                     | en Operating<br>stem.<br>to disk                                                                                                    | SSD<br>partition                        | SSD must<br>have three (3)<br>partitions for:                                                                                                    |                                                      |                                                                                                    |                          |  |  |  |  |

## II. Detailed Inspection and Test Procedures:

|                     |                        |                               | drive<br>(SSD) | <ul><li>management and<br/>check the size of<br/>the SSD.</li><li>Check the<br/>partition of the<br/>drive.</li></ul>                                                                                                    | and<br>capacity                                                                                                    | <ol> <li>system<br/>(local C)<br/>and</li> <li>recovery<br/>(local D)</li> <li>data<br/>(Local E)</li> <li>The combined<br/>SSD capacity<br/>of (local C),<br/>(local D) and<br/>(local E)</li> <li>should not be<br/>below 480GB.</li> </ol>    |                                                                                                    |                                                                                                    |                                                       |
|---------------------|------------------------|-------------------------------|----------------|----------------------------------------------------------------------------------------------------|----------------------------------------------------------------------------------------------------|----------------------------------------------------------------------------------------------------|----------------------------------------------------------------------------------------------------|----------------------------------------------------------------------------------------------------|-------------------------------------------------------|
| 5 LAPTOP<br>MONITOR |                        | PTOP<br>DNITOR                | LCD/<br>LED    | Run Pass Mark<br>Monitor Test                                                                                                    | High<br>Contrast<br>Black                                                                                                    | ON BLACK:<br>There should<br>be no:<br>1. bright<br>dot;<br>2. white<br>dot;<br>and<br>3. light<br>leakage<br>in the<br>laptop                                                                                                    |                                                                                                    |                                                                                                    |                                                       |
|                     |                        |                               |                |                                                                                                    | High<br>Contrast<br>White                                                                                                    | ON WHITE:<br>There should<br>be no:<br>1. dark<br>dot;<br>2. yellow<br>mark;<br>3. ripple<br>mark;<br>4. light<br>leakage<br>in the<br>laptop                                                                                                    |                                                                                                    |                                                                                                    |                                                       |
| 6                   | 5 LA<br>SC<br>RE<br>TI | .PTOP<br>CREEN<br>CSOLU<br>ON | Resolu<br>tion | <ul> <li>Open Display<br/>Settings</li> <li>Under Scale and<br/>Layout look for the<br/>display resolution<br/>drop-down.</li> <li>Take note of the<br/>resolution listed.</li> </ul>                                                                                                    | Display<br>Resoluti<br>on                                                                                                    | Resolution:<br>able to set<br>screen<br>resolution at<br>1920 x 1080<br>(Full HD)                                                                                                    |                                                                                                    |                                                                                                    |                                                       |
| 2                   | 2 P                    |                               | r              | <ul> <li>Operate</li> <li>Prepare</li> <li>Set up t<br/>software</li> <li>Let the<br/>and veri<br/>a) It s<br/>cru<br/>b) in a</li> </ul>                                                                                                    | the Plotter in<br>a PC with M<br>he Plotter an<br>from the ac<br>Plotter print<br>fy the followinall consister<br>mping/foldir<br>t least 45 se<br>& materials:                                                                                                   | n accordance wir<br>icrosoft Window:<br>d its accessories<br>companying CD.<br>the CAD drawing<br>ng:<br>ntly produce clea<br>ng the paper or g<br>conds a page.                                                                                 | th the accomp<br>s 10/8/7 and<br>s with the PC.<br>g of at least 3 p<br>an and clear p<br>ditches and,<br><i>vings, PC, prin</i>                                                                                            | anying user's<br>CAD drawing<br>Install the dr<br>print sheets.<br>rint without<br>t papers (shai                                                    | manual.<br>file.<br>tivers and<br>Check               |
| 3 Printer           |                        |                               | r              | provided by         The approve         the results in         •         initialized ar         •       Con         •       Che         using that h         •       Sca         the highest s         properties ->         •       Che         brand/mode         •       Fit         •       Fit         •       In t         printer prefe | It esupplier)<br>I technical s<br>a this test.<br>or to the insp<br>d installed to<br>installed to<br>incer to a Wi<br>ick the higher<br>ghest resolution<br>Details<br>ick the print<br>l official web<br>a standard A<br>100 sheets of<br>the windows<br>rences | pecification shal<br>ection the printe<br>o a Windows PC/Lapte<br>est printing resol<br>tion settings<br>nent as image/Ji<br>on then check fo<br>speed and highe<br>site, brochure, a<br>4 size paper in t<br>f A4/64 gsm pape<br>PC/Laptop chec | l be used to cher should have<br>/Laptop<br>op via USB<br>ution and test<br>PG to a Windo<br>r the image re<br>est copy resolund<br>other littera<br>he flatbed<br>oper into the inject into the out<br>k for the acception | heck the confi<br>been already<br>print an ima<br>ws PC/Lapto<br>solution in the<br>solution in the pr<br>ature.<br>put tray<br>put tray<br>put tray | prmity of<br>ge file<br>p using<br>e File<br>cinter's |

|                  |                            | Print using different paper media in conformance to the technical                                                                                                    |
|------------------|----------------------------|----------------------------------------------------------------------------------------------------|
|                  |                            | <ul> <li>specifications</li> <li>Connect and print to the printer via Wi-Fi and Wi-Fi Direct</li> <li>Print using the printer's mobile print application using an android</li> </ul>   |
|                  |                            | <ul> <li>smartphone</li> <li>Browse the internet for the printer's brand official website and pavirate to the specific model were printer drivers and related softwares can</li> </ul> |
|                  |                            | <ul> <li>be downloaded</li> <li>Check the completeness of the printer package as indicated in the</li> </ul>                                                                           |
|                  |                            | technical specification                                                                                                    |
|                  |                            | Inspection and Testing Tools and Equipment Needed:<br>• Windows PC/Laptop                                                                                                    |
|                  |                            | <ul> <li>Image File to be printed</li> <li>100 sheets of A4 size, 64 gsm plain bond paper</li> <li>2 missing a structure of a shere a structure structure in the technical</li> </ul>  |
|                  |                            | • Spieces plan paper of each paper sizes enumerated in the technical specifications                                                                                                    |
|                  |                            | specifications<br>• Wi-Fi router                                                                                                    |
|                  |                            | Android smartphone                                                                                                    |
|                  |                            | The approved technical specification shall be used to check the conformity of the results in this test.                                                                                |
|                  |                            | • Connect the TV as an external display monitor of a Windows                                                                                                    |
|                  |                            | PC/Laptop using each of the HDMI ports then check the extended display resolution on Start Button -> Settings -> Display -> Screen Resolution                                          |
|                  |                            | Measure the screen size using a meter tape                                                                                                    |
|                  |                            | Read/Play media files from a USB Flash Drive                                                                                                    |
|                  |                            | Connect to the internet via ethernet connection     Connect to the internet via Wi-Fi connection                                                                                       |
| 1                | Smort TV                   | Connect a smartphone or other control devices via Bluetooth                                                                                                    |
| т                |                            | Check Operating System and its version                                                                                                    |
|                  |                            | Inspection and Testing Tools and Equipment Needed:                                                                                                    |
|                  |                            | Windows PC/Laptop with HDMI external display port     Appropriate HDMI cable for external display                                                                                      |
|                  |                            | Meter Tape                                                                                                    |
|                  |                            | USB Flash Drive with media files                                                                                                    |
|                  |                            | Ethernet Cable     Wi-Fi router with ethernet ports                                                                                                    |
|                  |                            | Smartphone or other Bluetooth control device                                                                                                    |
| MASS F           | PRODUCTION OF CABINI       | ETS                                                                                                    |
| (See An          | nex B of the Bidding Docu  | ments)                                                                                                    |
| BREAD<br>(MI-LO' | AND PASTRY AND COO<br>Γ 3) | KERY EQUIPMENT                                                                                                    |
| 1                | Stand Mixer with           | Functional Specifications:                                                                                                    |
|                  | Complete Attachment        | <ol> <li>Check functionality by doing three 5-minute test runs with the wire<br/>whick and flat begter using 2 liters of water as medium.</li> </ol>                                   |
|                  |                            | 2. Check the variable speeds by switching from low to high speed. There                                                                                                    |
|                  |                            | must be a noticeable increase in the speed. Refer to the User's Manual                                                                                                    |
|                  |                            | provided.                                                                                                    |
|                  |                            | <ol> <li>Equipment much random as interfacta.</li> <li>For the dough hook, proceed to protocol for performance specification.</li> </ol>                                               |
|                  |                            | Performance Specifications:                                                                                                    |
|                  |                            | Equipment must be able to knead 1 kilogram of dough (minimum). Bidder will                                                                                                    |
|                  |                            | provide the ingredients (like flour, milk, butter, yeast, sugar, and salt) for a simple bread recipe such as pan de sal, cheese bread, etc. The resulting                              |
|                  |                            | weight of the ingredients must be equal to 1 kilogram.                                                                                                    |
|                  |                            | Design Specifications:                                                                                                    |
|                  |                            | <ol> <li>Perform visual inspection of the item;</li> <li>Bidder must provide manufacturer's certification that the howl material is</li> </ol>                                         |
|                  |                            | Food-grade and made of stainless steel;                                                                                                    |
|                  |                            | 3. Use the contents of four 1-liter bottles of store-bought mineral water to                                                                                                    |
|                  |                            | cneck the bowl capacity. The water should not overflow from the bowl;<br>4. Look for the Rated Power on the "namenlate" Double-check by measuring                                      |
|                  |                            | the amperage while performing the performance specification protocol                                                                                                    |
|                  |                            | using the Clamp Meter. Compute for the wattage using the formula:                                                                                                    |
|                  |                            | watts (w) = Amps (A) x volts (V)<br>5. Look for the voltage rating in the "nameplate"                                                                                                  |
|                  |                            | 6. Perform visual inspection of the power cord and plug to determine the                                                                                                    |
|                  |                            | type A plug or plug adapter;                                                                                                    |

|   |                  | 7 Destance viewel in substitute of the attachments. Didden must repeated                                                                                                   |
|---|------------------|----------------------------------------------------------------------------------------------------|
|   |                  | 7. Perform visual inspection of the attachments. Bidder must provide manufacturer's certification that the material is Food-grade and made of aluminum or stainless steel: |
|   |                  | 8. Perform visual inspection of the selector knob/switch. At least 3 speed                                                                                                 |
|   |                  | settings must be indicated;                                                                                                    |
|   |                  | 9. Check the contents of the User's Manual.                                                                                                    |
|   |                  | Needed tools and materials: Clamp Meter, tape rule, ingredients (like flour, milk,                                                                                         |
|   |                  | butter, yeast, sugar, and salt) for a simple bread recipe such as pan de sal,                                                                                              |
| 2 | Decker Oven      | cheese bread, etc.                                                                                                    |
| 4 | Decker oven      | 1. Administer mandatory functionality testing based on the operating                                                                                                    |
|   |                  | instructions. The following tests are as follows:                                                                                                    |
|   |                  | a) Ignition system test,<br>b) Gas leak test of LPG regulator and hose using soap and water.                                                                               |
|   |                  | 2. Conduct endurance testing for a series of five test runs for one minute                                                                                                 |
|   |                  | each to determine how the equipment behaves under sustained use.                                                                                                    |
|   |                  | to verify Temperature range from 0 to at least 350 degrees centigrade.                                                                                                    |
|   |                  | 4. Monitor the performance of the machine, there must be no abnormalities                                                                                                  |
|   |                  | and irregular noise.                                                                                                    |
|   |                  | 5. The supplier should perform the actual demonstration and provide raw                                                                                                    |
|   |                  | materials needed like dough, etc. for load testing.                                                                                                    |
|   |                  | Needed tools and materials: dough for baking (from the dough used in the                                                                                                   |
|   |                  | performance test for stand mixer and dough roller), tape rule, LPG tank with                                                                                               |
|   | 0.000            | contents (shall be provided by the Bidder during test)                                                                                                    |
| 5 | burner           | 1. administer mandatory functionality testing based on the operating                                                                                                    |
|   |                  | instructions. The following tests are as follows:                                                                                                    |
|   |                  | <ul> <li>Automatic electronic Ignition system test,</li> <li>b) Gas leak test of LPG regulator and hose using soan and water.</li> </ul>                                   |
|   |                  | 2. Conduct endurance testing in every burner for a series of five test runs                                                                                                |
|   |                  | for one minute each to determine how the equipment behaves under                                                                                                    |
|   |                  | 3. Monitor the performance of the machine, there must be no abnormalities                                                                                                  |
|   |                  | and irregular noise.                                                                                                    |
|   |                  | 4. Measure the temperature of the oven by using the infrared thermometer                                                                                                   |
|   |                  | Load testing:                                                                                                    |
|   |                  | 5. The supplier should perform the actual demonstration on how to use and                                                                                                  |
|   |                  | provide any kitchen diensin and raw matchais for cooking test.                                                                                                    |
|   |                  | Needed tools and materials: tape rule, micrometer/Vernier caliper, infrared                                                                                                |
|   |                  | the Bidder during test)                                                                                                    |
| 4 | Mechanical Dough | Functionality/Performance                                                                                                    |
|   | Roller           | a) Administer mandatory functional testing by letting the machine run for                                                                                                  |
|   |                  | that it is fully serviceable.                                                                                                    |
|   |                  | b) Check the motor, it must be without any abnormalities, sparks, and                                                                                                    |
|   |                  | 11 11 11 11 11 11 11 11 11 11 11 11 11                                                                                                    |
|   |                  | each to determine how the equipment behaves under sustained use.                                                                                                    |
|   |                  | Load testing                                                                                                    |
|   |                  | d) The supplier should perform the actual demonstration in dough load testing and provide at least 1 kilo of dough for testing.                                            |
|   |                  |                                                                                                    |
|   |                  | Needed tools and materials: 1 kilo freshly mixed dough (from the stand mixer                                                                                               |
| 5 | Stock pan burner | Functionality test:                                                                                                    |
|   | -                | 1. Administer mandatory functionality testing based on the operating                                                                                                    |
|   |                  | instructions as follows:                                                                                                    |
|   |                  | b. have a leak test on the LPG regulator and hose using soap and                                                                                                    |
|   |                  | water.                                                                                                    |
|   |                  | 2. Conduct endurance testing for a series of five test runs for one minute<br>each to determine how the equipment behaves under sustained use.                             |
|   |                  | 3. Check the burner. There must be no abnormalities and irregular noise.                                                                                                   |
|   |                  | Load testing                                                                                                    |
|   |                  | 4. The supplier should perform the actual demonstration on how to use and                                                                                                  |
|   |                  | provide any kitchen utensil and raw materials for cooking test.                                                                                                    |

|         | Needed tools and materials: soap, water, rugs, LPG tank with contents (shall h |                                                                                                    |  |  |  |  |
|---------|--------------------------------------------------------------------------------|----------------------------------------------------------------------------------------------------|--|--|--|--|
| REFRIC  | ERATORS AND FREEZE                                                             | provided by the Bidder during test)                                                                                                    |  |  |  |  |
| (MI-LO  | ° 4)                                                                           |                                                                                                    |  |  |  |  |
| 1       | Refrigerator, 7 cu. ft.                                                        | <ul> <li>Functional Specifications.</li> <li>Check usability (that includes the body, freezer and refrigerator compartments together with its accessories) from the following: <ul> <li>a) breakage, rusts, dust</li> <li>b) abnormalities of removable attachments like shelf, crisper and other storage that may be attached on doors.</li> </ul> </li> <li>Performance Specifications <ul> <li>Place the wired probe of the thermometer in the freezer; let a supplier technical representative run the refrigerator for several hours within a day to verify its ability to attain -18°C or lower temperature.</li> </ul> </li> </ul>                                                                                     |  |  |  |  |
|         |                                                                                | 2. Quality marks affixed on the refrigerator (e.g. PS, ICC, CCC and the like)<br>and or copy of certification to be provided by the supplier (e.g. PS license, ISO<br>9001 and the like).                                                                                                    |  |  |  |  |
|         |                                                                                | <ul> <li>Design Specifications</li> <li>Verify each item of the design specification correspondingly the following: <ol> <li>Refer to manufacturer specification, conduct visual and functional checks;</li> <li>Refer to manufacturer specification;</li> <li>Refer to manufacturer specification and conduct test run;</li> <li>Conduct visual check and test run;</li> </ol> </li> </ul>                                                                                                    |  |  |  |  |
|         |                                                                                | <ul> <li>6. Refer to manufacturer specification;</li> <li>7. Refer to manufacturer specification;</li> <li>8. Check inclusion of Warranty Card bearing at least the required limits;</li> <li>9. Check manual's language used, content, illustration and compatibility with the item;</li> <li>10. Refer to the list of service centers provided by the supplier and conduct verification of their status.</li> </ul>                                                                                                    |  |  |  |  |
| 0       | Hericht Presson                                                                | Tools and Materials Needed: tape rule, thermometer with wired probe, VAC meter, PC/cellphone, internet connection, 220-240V mains.                                                                                                    |  |  |  |  |
| 2       | oprignt Freezer                                                                | Check usability (that includes the body, door and compartment together with<br>its accessories) from the following:<br>a) breakage, rusts, dust<br>b) function abnormalities of removable attachments like shelf and other<br>storage/holders that may be included with the item.                                                                                                    |  |  |  |  |
|         |                                                                                | <ul> <li>Performance Specifications</li> <li>1. Place the wired probe of the thermometer in the freezer compartment; let a supplier technical representative run the refrigerator for several hours within a day to verify its ability to attain -18°C or lower temperature.</li> <li>2. Quality marks affixed on the refrigerator (e.g. PS, ICC, CCC and the like) and or copy of certification to be provided by the supplier (e.g. PS license, ISO 9001 and the like).</li> </ul>                                                                                                    |  |  |  |  |
|         |                                                                                | <ul> <li>Design Specifications</li> <li>Verify each item of the design specification correspondingly the following: <ol> <li>Refer to manufacturer specification, conduct visual and functional checks;</li> <li>Refer to manufacturer specification;</li> <li>Refer to manufacturer specification and conduct test run;</li> <li>Conduct visual check and test run;</li> <li>Refer to manufacturer specification;</li> <li>Refer to manufacturer specification;</li> <li>Refer to manufacturer specification;</li> <li>Refer to manufacturer specification;</li> <li>Refer to manufacturer specification;</li> <li>Refer to manufacturer specification;</li> <li>Refer to manufacturer specification;</li> </ol> </li> </ul> |  |  |  |  |
|         |                                                                                | <ul> <li>9. Check manual's language used, content, illustration and compatibility with the item;</li> <li>10. Refer to the list of service centers provided by the supplier and conduct verification of their status.</li> </ul>                                                                                                    |  |  |  |  |
|         |                                                                                | Tools and Materials Needed: tape rule, thermometer with wired probe, VAC meter, PC/cellphone, internet connection, 220-240V mains.                                                                                                    |  |  |  |  |
| INFORM  | ATION TECHNOLOGY                                                               | DEVICES AND ACCESSORIES                                                                                                    |  |  |  |  |
| (MI-LO) | <b>S</b> 5)                                                                    | INSTRUCTION TO RIDDERS.                                                                                                    |  |  |  |  |
| 1       | Laptop Computer                                                                | INSTRUCTION TO BIDDERS:                                                                                                    |  |  |  |  |

|   |                         | Bidders are expected to install all software specified in the Technical<br>Specifications, as well as Pass Mark Monitor Test and CPUID CPU-Z. Bidde<br>are expected to bring Laptops that have been fully charged for purposes of<br>testing. |                                   |                                                                                                    |                                                        |                                                                                                    |                       |                         |          |  |
|---|-------------------------|----------------------------------------------------------------------------------------------------|-----------------------------------|----------------------------------------------------------------------------------------------------|--------------------------------------------------------|----------------------------------------------------------------------------------------------------|-----------------------|-------------------------|----------|--|
| 1 | DEVICE<br>INFORMATION   |                                                                                                    | ITEMS                             | PROCEDURE                                                                                                    | PARAMETER                                              |                                                                                                    | EVALUATION<br>DETAILS | COMPLIANCE<br>(Comply / | REMARKS  |  |
| 1 | 1 LAPTOP<br>PC<br>POWER |                                                                                                    | Battery                           | <ul> <li>Setup a laptop.<br/>(<i>The laptop must be fully charged</i>).</li> <li>Turn off screen saver and set brightness at middle level.</li> <li>Remove the power cord from the laptop.</li> <li>Leave for 30 minutes, take note of the time started.</li> </ul> | Battery<br>indicator                                   | Battery<br>indicator of<br>Laptop should<br>be at least<br>90% after 30<br>minutes.                                                                                                    |                       | Not Comply              | COMMENTS |  |
| 2 | BIC                     | PTOP<br>DS                                                                                                    | BIOS<br>inform<br>ation           | <ul> <li>Access the BIOS<br/>menus using the<br/>BIOS Key.</li> <li>Enter to BIOS<br/>using function<br/>Key.</li> <li>Check CPU cores<br/>and frequency.</li> <li>Check RAM size.</li> </ul>                                                                       | CPU&<br>RAM                                            | PROCESSOR<br>CORE:<br>If 10-Cores<br>& 12-<br>Threads<br>12MB cache<br>Or<br>If 6-Cores &<br>12-Threads<br>16MB cache<br>RAM:<br>2 X 4GB<br>DDR4                                                                                                    |                       |                         |          |  |
| 3 | LAI<br>HA<br>AR         | PTOP<br>RDW<br>E                                                                                                    | CPU<br>Memory                     | <ul> <li>Check hardware<br/>Configuration.</li> <li>Check CPU<br/>Frequency.</li> <li>Check RAM size.</li> </ul>                                                                                                    | CPU&<br>RAM                                            | PROCESSOR<br>CORE:<br>1.3Ghz<br>Base Speed<br>Or<br>2.3Ghz<br>Base Speed<br>RAM:<br>Min 8GB                                                                                                    |                       |                         |          |  |
| 4 | STC                     | PTOP<br>DRAGE                                                                                                    | Solid-<br>state<br>drive<br>(SSD) | <ul> <li>Open Operating<br/>System.</li> <li>Go to disk<br/>management and<br/>check the size of<br/>the SSD.</li> <li>Check the<br/>partition of the<br/>drive.</li> </ul>                                                                                         | SSD<br>partition<br>and<br>capacity                    | SSD must<br>have three (3)<br>partitions for:<br>1. system<br>(local C)<br>and<br>2. recovery<br>(local D)<br>3. data<br>(Local E)<br>The combined<br>SSD capacity<br>of (local C),<br>(local C),<br>(local C),<br>and<br>(local E)<br>should not be<br>below 480GB. |                       |                         |          |  |
| 5 | MO                      | PTOP<br>NITOR                                                                                                    | LCD/<br>LED                       | • Run Pass Mark<br>Monitor Test                                                                                                    | High<br>Contrast<br>Black<br>High<br>Contrast<br>White | ON BLACK:<br>There should<br>be no:<br>1. bright<br>dot;<br>2. white<br>dot;<br>and<br>3. light<br>leakage<br>in the<br>laptop<br>ON WHITE:<br>There should<br>be no:<br>1. dark<br>dot;                                                                             |                       |                         |          |  |

|   |   |                                                                   |                                                                                                    |               |                                                                                                    |                              | 2.                | yellow<br>mark;             |                                 |                                |           |  |
|---|---|-------------------------------------------------------------------|----------------------------------------------------------------------------------------------------|---------------|----------------------------------------------------------------------------------------------------|------------------------------|-------------------|-----------------------------|---------------------------------|--------------------------------|-----------|--|
|   |   |                                                                   |                                                                                                    |               |                                                                                                    |                              | 3.                | ripple                      |                                 |                                |           |  |
|   |   |                                                                   |                                                                                                    |               |                                                                                                    |                              | 4.                | mark;<br>light              |                                 |                                |           |  |
|   |   |                                                                   |                                                                                                    |               |                                                                                                    |                              |                   | leakage                     |                                 |                                |           |  |
|   |   |                                                                   |                                                                                                    |               |                                                                                                    |                              | in the<br>laptop  |                             |                                 |                                |           |  |
| 6 | 5 | LAPTOP                                                            | Resolu                                                                                                    | • Oper        | n Display                                                                                                    | Display                      | Resol             | lution:                     |                                 |                                |           |  |
|   |   | SCREEN<br>RESOLU                                                  | tion                                                                                                    | Setti         | tings Resoluti                                                                                                    |                              |                   | to set<br>n                 |                                 |                                |           |  |
|   |   | TION                                                              |                                                                                                    | Layo          | out look for the                                                                                                    |                              | resol             | ution at                    |                                 |                                |           |  |
|   |   |                                                                   |                                                                                                    | disp:<br>drop | lay resolution<br>-down                                                                                                    |                              | 1920<br>(Full     | x 1080<br>HD)               |                                 |                                |           |  |
|   |   |                                                                   |                                                                                                    | • Take        | e note of the                                                                                                    |                              |                   | ,                           |                                 |                                |           |  |
|   |   |                                                                   |                                                                                                    | reso          | lution listed.                                                                                                    |                              |                   |                             |                                 |                                |           |  |
| _ | 2 | Printe                                                            | r                                                                                                    |               | The approved t                                                                                                    | echnical sp                  | pecific           | ation shal                  | l be used to ch                 | neck the confo                 | ormity of |  |
|   |   |                                                                   |                                                                                                    |               | the results in t                                                                                                    | his test.                    |                   |                             |                                 |                                |           |  |
|   |   |                                                                   |                                                                                                    |               | Prior     initialized and                                                                                                    | to the inspe<br>installed to | ection            | the printe                  | er should have                  | been already                   | Τ         |  |
|   |   |                                                                   |                                                                                                    |               | Conne                                                                                                    | ect to a Wi                  | ndows             | PC/Lapto                    | p via USB                       |                                |           |  |
|   |   |                                                                   |                                                                                                    |               | Check                                                                                                    | the highe                    | st prir           | nting resol                 | ution and test                  | print an ima                   | ge file   |  |
|   |   |                                                                   |                                                                                                    |               | using that high                                                                                                    | nest resolut                 | ion se            | ettings<br>s image / II     | PG to a Windo                   | we PC / Lanto                  | nusing    |  |
|   |   |                                                                   |                                                                                                    |               | • Scan any document as image/JPG to a Windows PC/Laptop using<br>the highest scan resolution then check for the image resolution in the File |                              |                   |                             |                                 |                                |           |  |
|   |   |                                                                   |                                                                                                    |               | properties -> D                                                                                                    | etails                       |                   |                             | -                               |                                |           |  |
|   |   |                                                                   |                                                                                                    |               | Check the print speed and highest copy resolution in the printer's     head a difficiel website headbard at a star literation.               |                              |                   |                             |                                 |                                |           |  |
|   |   |                                                                   |                                                                                                    |               | • Fit a s                                                                                                    | standard A                   | 4 size            | paper in t                  | he flatbed                      | iture.                         |           |  |
|   |   |                                                                   |                                                                                                    |               | • Fit 10                                                                                                    | 0 sheets of                  | A4/6              | 4 gsm par                   | per into the inj                | out tray                       |           |  |
|   |   |                                                                   |                                                                                                    |               | • Fit 30 sheets of A4/64 gsm paper into the output tray<br>In the windows PC/Lanton check for the accented paper sizes in the                |                              |                   |                             |                                 |                                |           |  |
|   |   |                                                                   |                                                                                                    |               | printer preferences                                                                                                    |                              |                   |                             |                                 |                                |           |  |
|   |   |                                                                   |                                                                                                    |               | Print using different paper media in conformance to the technical                                                                            |                              |                   |                             |                                 |                                |           |  |
|   |   |                                                                   |                                                                                                    |               | specifications     Connect and print to the printer via Wi-Fi and Wi-Fi Direct                                                               |                              |                   |                             |                                 |                                |           |  |
|   |   | Print using the printer's mobile print application using an andro |                                                                                                    |               |                                                                                                    |                              |                   |                             | android                         |                                |           |  |
|   |   |                                                                   | smartphone                                                                                                    |               |                                                                                                    |                              |                   |                             |                                 | 1                              |           |  |
|   |   |                                                                   | • Browse the internet for the printer's brand official website and navigate to the specific model were printer drivers and related softwares can |               |                                                                                                    |                              |                   |                             |                                 | ind<br>ires can                |           |  |
|   |   |                                                                   | be downloaded                                                                                                    |               |                                                                                                    |                              |                   |                             |                                 | a ob our                       |           |  |
|   |   |                                                                   |                                                                                                    |               | Check the completeness of the printer package as indicated in                                                                                |                              |                   |                             |                                 |                                | in the    |  |
|   |   |                                                                   |                                                                                                    |               | technical speci                                                                                                    | fication                     |                   |                             |                                 |                                |           |  |
|   |   |                                                                   |                                                                                                    |               | Inspection and                                                                                                    | Testing Too                  | ols and           | d Equipme                   | ent Needed:                     |                                |           |  |
|   |   |                                                                   |                                                                                                    |               | • Windo                                                                                                    | ows PC/La                    | ptop              | 4                           |                                 |                                |           |  |
|   |   |                                                                   |                                                                                                    |               | • 100 s                                                                                                    | heets of A4                  | size.             | a<br>64 asm pl              | ain bond pape                   | r                              |           |  |
|   |   |                                                                   |                                                                                                    |               | • 3 pieces plain paper of each paper sizes enumerated in the technical                                                                       |                              |                   |                             |                                 |                                |           |  |
|   |   |                                                                   |                                                                                                    |               | specifications                                                                                                    |                              |                   |                             |                                 |                                |           |  |
|   |   |                                                                   |                                                                                                    |               | <ul> <li>Specifications</li> </ul>                                                                                                    | es of each                   | теши              | iypes eni                   | imeralea in ine                 | e tecnnicui                    |           |  |
|   |   |                                                                   |                                                                                                    |               | • Wi-Fi router                                                                                                    |                              |                   |                             |                                 |                                |           |  |
|   |   |                                                                   |                                                                                                    |               | Andro     Andro     The approved t                                                                                                    | oud smartph                  | one               | ation shall                 | l be used to ch                 | eck the conf                   | ormity of |  |
|   |   |                                                                   |                                                                                                    |               | the results in t                                                                                                    | his test.                    |                   |                             | uscu to CI                      |                                |           |  |
|   |   |                                                                   |                                                                                                    |               | • Conne                                                                                                    | ect the TV a                 | as an             | external d                  | isplay monitor                  | of a Window                    | S         |  |
|   |   |                                                                   |                                                                                                    |               | resolution on S                                                                                                    | ng each of<br>Start Buttor   | the HI<br>1 -> Se | DMI ports                   | then check th<br>Display -> Scr | e extended di<br>een Resolutio | splay     |  |
|   |   |                                                                   |                                                                                                    |               | <ul> <li>Measure</li> </ul>                                                                                                    | ure the scre                 | een siz           | ze using a                  | meter tape                      |                                |           |  |
|   |   |                                                                   |                                                                                                    |               | Read                                                                                                    | Play media                   | a files           | from a US                   | B Flash Drive                   | _                              |           |  |
|   |   |                                                                   |                                                                                                    |               | Conne     Conne                                                                                                    | ect to the ii                | nterne            | et via etnei<br>et via Wi-F | i connection                    | 1                              |           |  |
|   |   |                                                                   |                                                                                                    |               | • Conne                                                                                                    | ect a smart                  | phone             | e or other                  | control devices                 | s via Bluetoot                 | h         |  |
|   | 3 | Smart                                                             | TV                                                                                                    |               | Check                                                                                                    | c Operating                  | g Syste           | em and its                  | version                         |                                |           |  |
|   |   |                                                                   |                                                                                                    |               | Inspection and                                                                                                    | Testing Too                  | ols and           | d Equipme                   | ent Needed:                     |                                |           |  |
|   |   |                                                                   |                                                                                                    |               | • Winde                                                                                                    | ows PČ/La                    | ptop u            | vith HDMI                   | external displa                 | ıy port                        |           |  |
|   |   |                                                                   |                                                                                                    |               | Appro     Motor                                                                                                    | priate HDN<br>Tane           | 11 cabl           | e for exter                 | nal display                     |                                |           |  |
|   |   |                                                                   |                                                                                                    |               | • USB I                                                                                                    | Flash Drive                  | with r            | nedia files                 | 5                               |                                |           |  |
|   |   |                                                                   |                                                                                                    |               | • Ether                                                                                                    | net Cable                    | a#1.              |                             |                                 |                                |           |  |
|   |   |                                                                   |                                                                                                    |               | <ul> <li>Wi-Fi router with ethernet ports</li> <li>Smartphone or other Bluetooth control device</li> </ul>                                   |                              |                   |                             |                                 |                                |           |  |
|   |   |                                                                   |                                                                                                    |               |                                                                                                    |                              |                   |                             |                                 |                                |           |  |

MASS PRODUCTION OF CABINETS (MP-LOT 6) (See Annex B of the Bidding Documents)